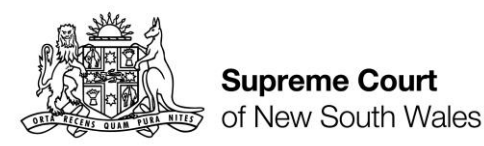

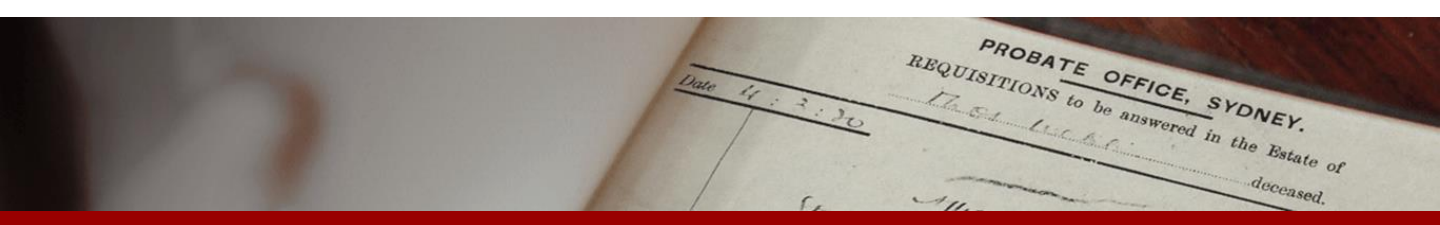

How to: create an Online Registry account for selfrepresented litigants to access Probate

**Quick Reference Guide** 

PROBATE OFFICE, SYDNEY. REQUISITIONS to be answered in the Estate of deceased.

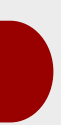

Complete

Form

Registration

1. Go to onlineregistry.lawlink.nsw.gov.au

Select the Probate tile

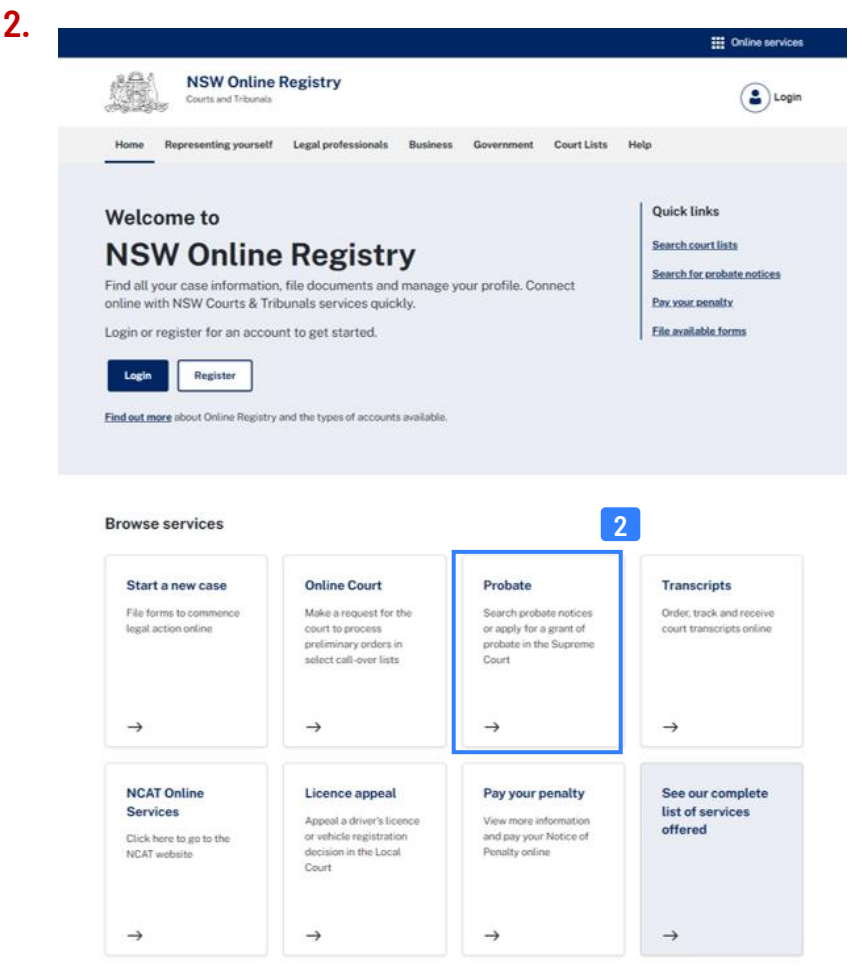

### 3. On the **Probate** page Click **Register now**

### **Probate**

Probate is the name of a court order that is granted by the Supreme Court of NSW. Being granted probate confirms that the:

- Will is valid
- Executor has permission to distribute the estate according to the Will.

Probate is also the name of the online system for lodging uncontested applications for a grant of probate.

#### Applying for a grant of Probate

To apply for a grant of Probate, you will need to:

- Gather supporting documents
- Submit a probate application via Probate
- Respond to Requisitions from the Court

#### Getting started with your application

To apply for a grant you need an Online Registry account.

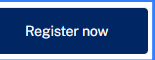

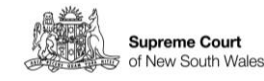

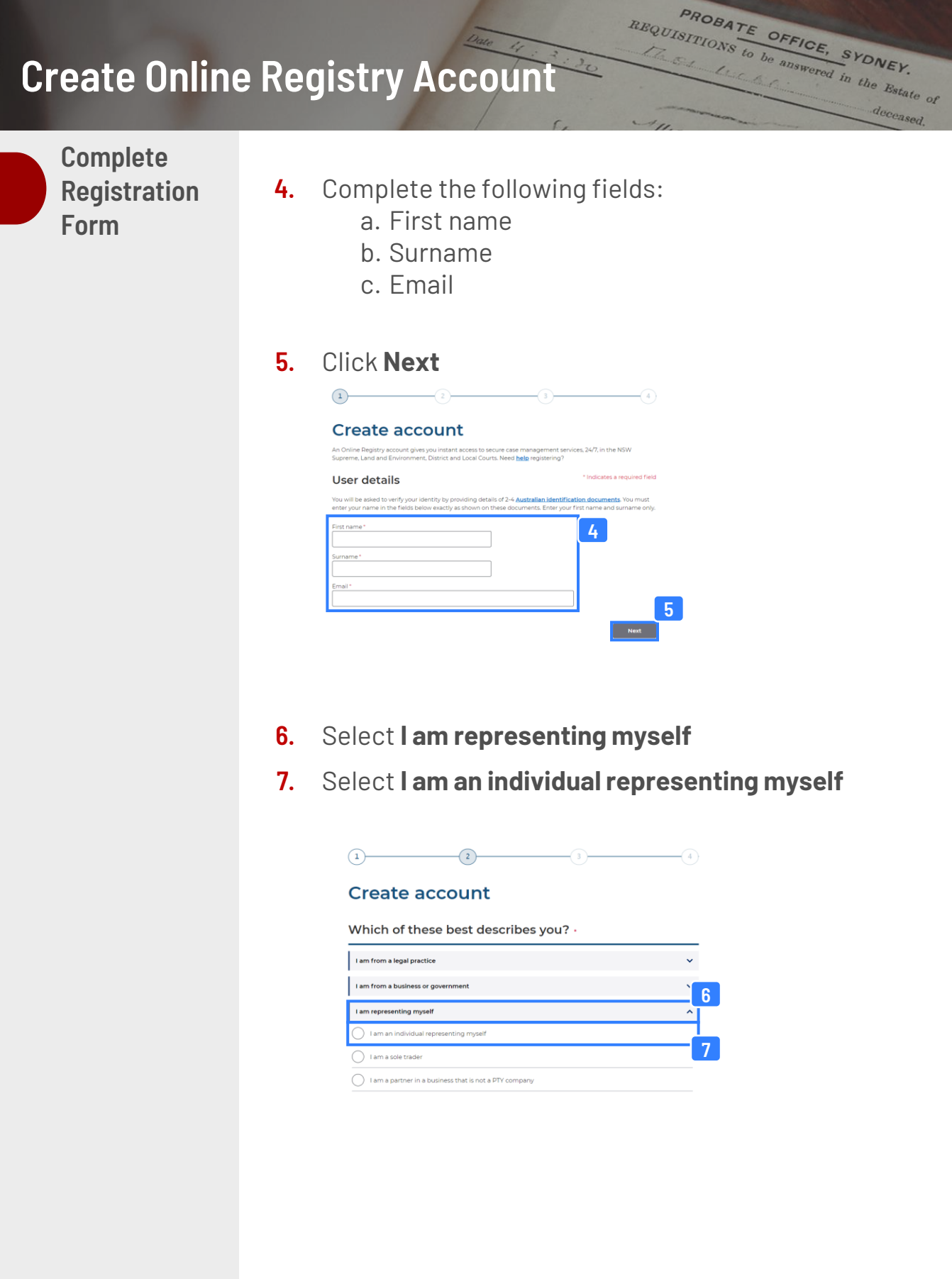

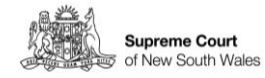

PROBATE OFFICE, SYDNEY.

deceased. Complete Registration Select the checkbox to accept the terms 8. Form (cont') I am representing myself m an individual representing myself I am a sole trader I am a partner in a business that is not a prop 8 I will only access cases and make tran trader or small business owner). Complete the following fields: 9. a. Date of Birth b. Residential Address 10. Click Next Please complete the details below: 9 ntial Address\* Next 10 Back 11. Create a valid password for your online account Password \* Indicates a required field Please create a password. Passwords must contain **at least 7 characters** and at least one upper case character (A-Z) at least one lower case character (a-z); and at least one number (0-9). For example: Smiths9 sword\* 11 Re-type password \* 12. Select 2 secret questions 13. Type your answers to each of the secret questions Secret questions ecret question 1 12 Select one ~ - Select one ~ (our answer\* 14. Select the terms and conditions checkbox 15. Click Submit I agree to the NSW Online Registry terms and conditions\* Submit 15 Back

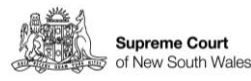

PROBATE OFFICE, SYDNEY. REQUISITIONS to be answered in the Estate of

**Verify Your Email Address** 

Your username and verification code will be sent to the 16. email address entered in step 5

PROBATE OFFICE, SYDNEY. REQUISITIONS to be answered in the Estate of

deceased.

NOTE: The verification code email may take up to 30 minutes to arrive. Please also check your spam or junk folders.

Enter the verification code provided in the email 17.

#### 18. Click Validate

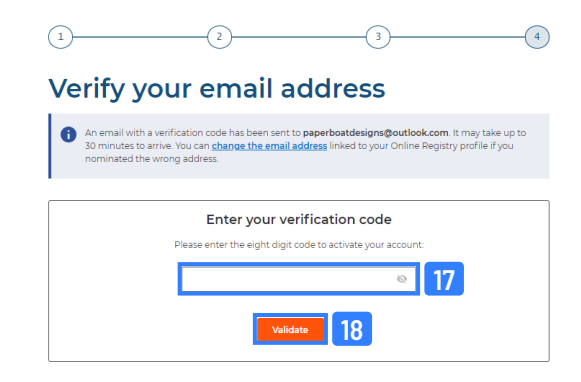

- 19. Enter the user name received in your email
- 20. Enter your password
- 21. Select the terms and conditions checkbox

#### 22. Click Log In

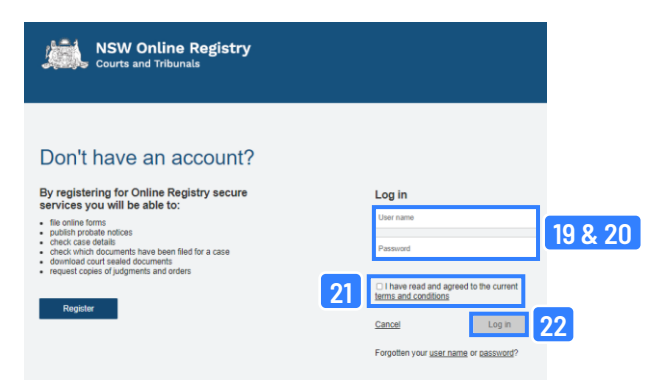

**Verify Your** Identity

Select the drop to select a form of identification to verify 23. your identity

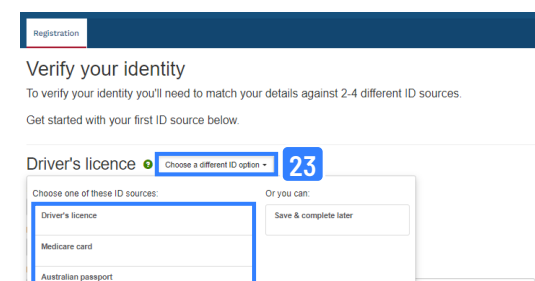

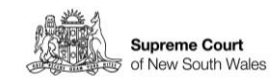

**Verify Your** Identity (con't)

- Complete the fields 24.
- Select the checkbox 25.
- 26. Click Verify these details

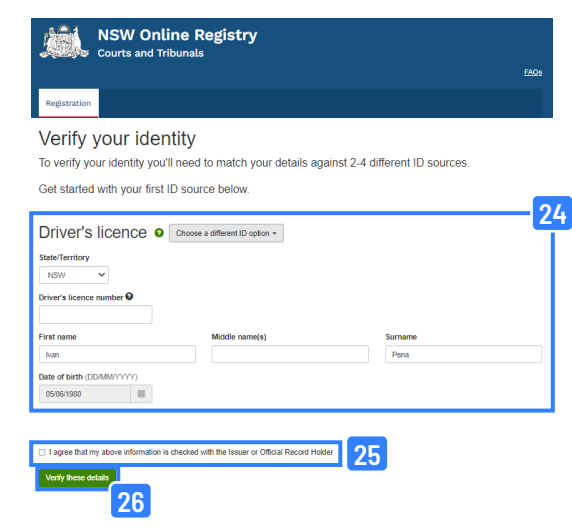

Repeat the steps 23-26 with another form of identification 27.

PROBATE OFFICE, SYDNEY. REQUISITIONS to be answered in the Estate of

deceased.

28. Your account set up is now complete

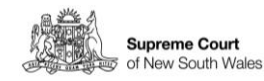